# VSEVEN

## Tech Note: V7 IFP Bytello Registration and Device Enrollment

Remote Bytello DMS is a web-based software that simplifies the management of your campus equipment. With the DMS software, you can enjoy fleet management functionality for your interactive flat panels. Options include status monitoring, panel grouping, time and channel switching, volume control, and information bulletins. Everything you need is available in the same unified space.

### Registration

- 1. If you want to get a license for the Remote Bytello DMS Software for your IFP, please email <u>v7ifplicense@ingrammicro.com</u> with the following information:
  - Copy of your IFP receipt
  - IFP Serial number(s)
  - Name
  - Email Address
- 2. V7 will send an invitation to register the email address you provided above which you must fill out. Please make sure to check your spam filter if you don't receive it within business days.
- 3. Once the registration is filled out, V7 will approve and activate your license.
- 4. Now you will be able to sign in to use the web application at dms.bytello.com

### **Device Enrollment**

- 1. Log in with your account at <a href="https://dms.bytello.com">https://dms.bytello.com</a>
- 2. Click Enroll at the top

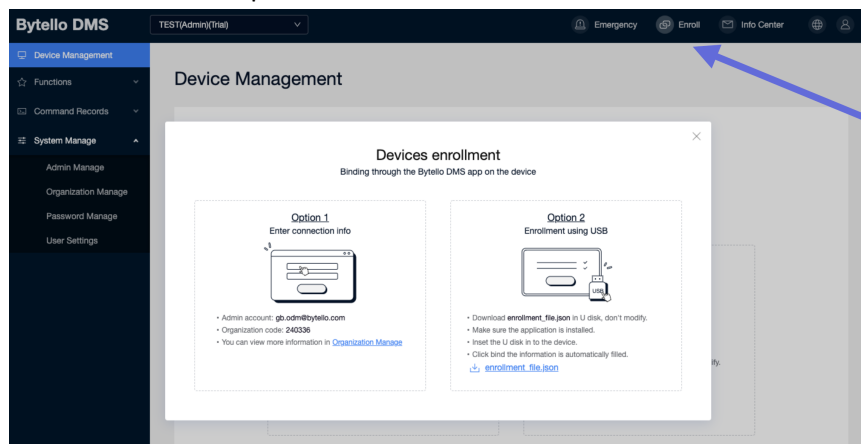

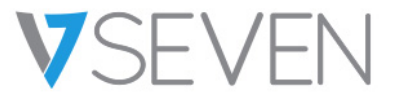

3. Open the Bytello DMS remote app on the IFP (if you don't have it on your IFP, you can download the APK here: <a href="https://www.bytello.com/dms">https://www.bytello.com/dms</a>)

| Bytello DMS © No             | at bind yet                                                     | × | Where to                            | find these info?                                            | <ol> <li>Login to: dms.bytello.</li> <li>Click [Enroll] on top rig</li> </ol>                                                                         | com<br>ght |
|------------------------------|-----------------------------------------------------------------|---|-------------------------------------|-------------------------------------------------------------|----------------------------------------------------------------------------------------------------|------------|
| Device Bind                  | * School code                                                   |   | Bytello DMS                         | TEST(Admin((Trial) V                                        | 🔔 Emergency 🚱 Enrol 🖾 Info Center                                                                                                    |            |
| 🖄 Live Channel               |                                                                 |   | Device Management                   |                                                             |                                                                                                    |            |
| Detect                       | * Admin account                                                 |   | ☆ Functions ~                       | Device Management                                           |                                                                                                    |            |
|                              |                                                                 |   | 🖾 Command Records 🗸 🗸               |                                                             |                                                                                                    |            |
| <ul> <li>Settings</li> </ul> | * Device Name                                                   |   | E System Manage 🔺                   | Devices                                                     | enrollment ×                                                                                                    |            |
| ① About                      | SHSJ-0SJ-SHJK                                                   |   | Admin Manage<br>Organization Manage | Binding through the By                                      | telio DMS app on the device                                                                                                    |            |
|                              | * Device Tags                                                   |   | Password Manage                     | Option 1                                                    | Option.2                                                                                                    |            |
|                              | + New Tag                                                       |   | User ttings                         |                                                             |                                                                                                    |            |
|                              |                                                                 |   |                                     |                                                             |                                                                                                    |            |
|                              | 1 agree to the <u>PTIVAEV POLEV</u> and <u>User Adreement</u> . |   |                                     | Admin account: gb.odm@bytelo.com                            | Download envolment, file joon is U disk, don't modily.     Main and the contribution is benefitied.                                                   |            |
|                              | Dind                                                            |   |                                     | You can view more information in <u>Organization Manage</u> | Instant pur use approximation is instanted.     Instant purchase the U disk in to the device.     Click bind the information is automatically filled. |            |
|                              | Bind                                                            |   |                                     |                                                             | خ، enrolment_fie.joon ۳۴                                                                                                    |            |
|                              |                                                                 |   |                                     |                                                             |                                                                                                    |            |

#### Option 1: Enter the enrollment information

#### Option 2:

- i. Downloads the enrollment\_file\_json to the root folder of a USB Flash Drive
- ii. Insert the USB Flash Drive into the IFP
- iii. The information will be autofilled. Confirm and bind the device.

Note, if you have difficulty binding the device, please check your internet connection and make sure TCP ports 8888 and 8883 are open.

### Wake on LAN (WOL)

Wake on LAN is required for the Bytello DMS Power on command. If the IFP is powered off, it can be remotely powered on using the Remote Bytello DMS software, but a Windows computer with the WOL software enabled must be on the same network as the IFP.

1. Enable WOL on the IFP

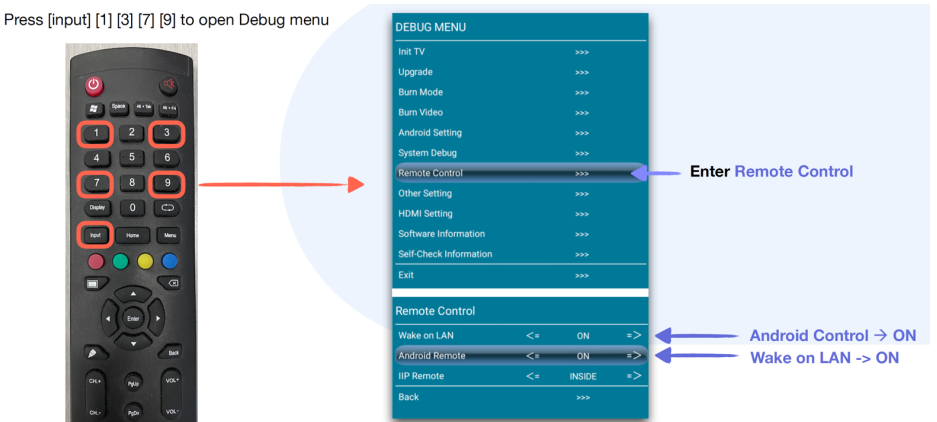

2. Install the WOL.exe software on the Windows computer (download from <a href="https://www.bytello.com/dms">https://www.bytello.com/dms</a>)

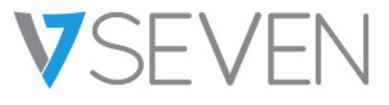

3. Open the WOL software on the Windows computer and connect (make sure your IFPs on the same Local Area Network are already enrolled and bound)

| ×<br>Bytello DMS WOL                   | Find binding code                                                                                                    | <ol> <li>Login to: dms.bytello.com</li> <li>Go System Manage -&gt; School Manage</li> <li>Find School code</li> </ol> |
|----------------------------------------|----------------------------------------------------------------------------------------------------|----------------------------------------------------------------------------------------------------|
| Unconnected                            | Bytello DMS DEMO(Admin(Tria) ~                                                                                                    | 🗓 Emergency 🕼 Errol 🖾 Into Center 🖶 🖇                                                                                 |
| Binding code                           | Dorde Management     System Manage     System Manage     Organization Manage     Organization Manage                                  | (1)                                                                                                    |
| binding code = organization code       | SI Command Records 🔹 DEMO 🖉                                                                                                    |                                                                                                    |
| Server name                            | 22 System Manage Admin username     Admin username     OMTeam     Courte States of America, Washi     United States of America, Washi | ington, Franklin                                                                                                    |
| fadfasf server name: user-self-defined | Password cope<br>User Settings gb.odm@bytello.com                                                                                     |                                                                                                    |
|                                        | Cigarization code<br>240336                                                                                                    |                                                                                                    |
| Connect                                | Sever management                                                                                                    |                                                                                                    |
|                                        | Server name                                                                                                    | Power state Number connect device Action                                                                              |
|                                        | E                                                                                                    |                                                                                                    |

#### 4. Check the WOL server status

| Check WOL                                          | 1. Logii<br>2. Syste  | n to: dms.bytello.cor<br>em -> Organization - | n<br>·> Server Management |          |                                                                                                    |
|----------------------------------------------------|-----------------------|-----------------------------------------------|---------------------------|----------|----------------------------------------------------------------------------------------------------|
| Sever management Server name WOL-Server-on-Level-2 | Power state<br>Online | Number connect device<br>2                    | -∞Success<br>®            | <b>→</b> | WOL Server <b>connected</b> to Organization.<br>WOL <b>server is online</b> .<br><b>Two devices detected</b> by the WOL server.                                     |
| Sever management                                   | Power state           | Number connect device                         | Action                    |          |                                                                                                    |
|                                                    |                       | No Data                                       | No server been setu       | ıp<br>→  | WOL Server is not connected to Organization.                                                                                                    |
| Sever management                                   |                       |                                               |                           |          |                                                                                                    |
| Server name WOL-Server-on-Level-2                  | Power state Online    | Number connect device                         | No devices detecte        | d<br>→   | WOL Server connected to Organization.<br>But there is no devices detected by the WOL server.<br><u>Check devices and WOL</u> are under the same local area network. |

If you are still having difficulty with WOL, try setting up WOL on the Windows computer (which must be on the same Local Area Network) before you enroll your devices. Make sure your computer's Ethernet adapter supports WOL.

| File Edit View Advanced Tools                    |      | Intel(R) 82579LM 0                                                                                                    | Sigabit Network                                                                                                    | Connection P                                  | roperties              | ě.                    | × |                                    |      |  |
|--------------------------------------------------|------|----------------------------------------------------------------------------------------------------|----------------------------------------------------------------------------------------------------|-----------------------------------------------|------------------------|-----------------------|---|------------------------------------|------|--|
| Organize                                         | Diag | Events                                                                                                    | Resources                                                                                                    |                                               | Power M                | anagement             | - | Change settings of this connection | 8: • |  |
| Ethernet                                         |      | General                                                                                                    | Advanced                                                                                                    | Driv                                          | er 🛛                   | Details               |   |                                    |      |  |
| gz.cvte.cn<br>Intel(R) Ethernet Connection (2) I | No.  | The following pro<br>the property you v<br>on the right.<br><u>Property:</u>                                                                                                    | perties are availabl<br>vant to change on                                                                                                 | e for this netwo<br>the left, and the<br>Valu | rk adapte<br>en select | r. Click<br>its value |   |                                    |      |  |
|                                                  | _    | Receive Side Sc<br>Receive Side Sc<br>Receive Side Sc<br>Receive Side Sc<br>Receive Side Sc<br>System Marcon<br>TCP Checksum<br>TCP Checksum<br>UDP Oresident<br>Wate on Link<br>Wake on Pattern<br>Wake on Pattern | aling<br>n Power Down<br>er Saver<br>Offiload (IPv4)<br>Offiload (IPv6)<br>Offiload (IPv6)<br>Offiload (IPv6)<br>ettings<br><u>IPv6ch</u> | <  En                                         | bied                   |                       |   |                                    |      |  |
|                                                  |      |                                                                                                    |                                                                                                    |                                               | ОК                     | Cance                 | 1 |                                    |      |  |

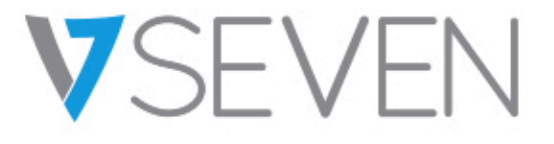

# BYTELLO DEVICE MANAGEMENT SYSTEM USER GUIDE

# TABLE OF CONTENTS

| 1.Introduction                       | 4  |
|--------------------------------------|----|
| 2.Send a command                     | 5  |
| 2.1 Select & send                    | 5  |
| 2.2 Time mode                        | 6  |
| 2.2.1 Execute Now                    | 6  |
| 2.2.2 Timed mode                     | 6  |
| 2.2.3 Recurring mode                 | 6  |
| 2.3 Offline mode                     | 6  |
| 2.3.1 Offline Mode Definition :      | 6  |
| 2.3.2 Offline Command Recall :       | 7  |
| 2.3.3 Application Scope and Impact : | 7  |
| 3. Device Manage                     | 9  |
| 3.1 Device control                   | 9  |
| 3.1.1 Power on                       | 9  |
| 3.1.2 Power Off                      | 9  |
| 3.1.3 Reboot                         | 9  |
| 3.1.4 Bells                          | 10 |
| 3.1.5 Screen Lock                    | 11 |
| 3.2 Message                          | 12 |
| 3.2.1 Notification                   | 12 |
| 3.2.2 Announcement                   | 12 |
| 3.2.3 File Publish                   | 13 |
| 3.2.4 Emergency                      | 14 |
| 3.2.5 Live channel                   | 14 |
| 3.3 Device settings                  | 15 |
| 3.3.1 Image mode                     | 15 |
| 3.3.2 Sound mode                     | 15 |
| 3.3.3 Power state                    | 16 |

| 3.3.4 Android state            | 17 |
|--------------------------------|----|
| 3.3.5 Wallpaper                | 17 |
| 3.3.6 Logo                     | 18 |
| 4. Advanced function           | 19 |
| 4.1 Applications               | 19 |
| 4.2 Android Input Switch       | 20 |
| 4.3 DMS software update        | 20 |
| 5. Records                     | 22 |
| 5.1 Execution historY          | 22 |
| 5.2 Command in schedule        | 23 |
| 5.3 Command record details     | 23 |
| 6. System manage –ADMIN manage | 25 |
| 6.1 Add a sub-admin            | 25 |
| 6.1.1 Input email address      | 25 |
| 6.1.2 Authorize Devices        | 25 |
| 6.1.3 Authorize Commands       | 26 |
| 6.2 Sub–admin manage           | 26 |
| 6.2.1 Sub–admin list           | 27 |
| 6.2.2 Sub-admin Details        | 27 |
| 7. systeM manage               | 28 |
| 7.1 organization manage        | 28 |
| 7.2 Server manage              | 28 |
| 7.3 Password manage            | 29 |
| 7.3.1 Bytello DMS LOCK         | 29 |
| 7.3.2 Screen LOCK              | 29 |
| 7.4 User settings              | 29 |
| 7.4.1 personal information     | 30 |
| 7.4.2 About                    | 30 |

# **1.INTRODUCTION**

Bytello DMS is a web-based software simplifies the management of your campus equipment.

With the DMS software, you can enjoy cluster management functionality for your interactive flat panels. Options include status monitoring, panel grouping, time and channel switching, volume control, and information bulletins. Everything you need is available in the same unified space.

# 2.SEND A COMMAND

# 2.1 SELECT & SEND

2.1.1 First select the equipment;

2.1.2 Then select the function and enter the function editing window;

2.1.3 Finally, make necessary edits in the function pop-up window and issue instructions.

2.1.4 Time selector

Principle: Do not choose the past time

Time alignment: according to the selected device, the later device is located in the time zone (UTC max) display

For example: UTC-4 UTC-6 UTC-8 three devices are selected at the same time, and enter the timed mode to select date + time to set the boot command. The time selection period at this time will be displayed according to the time of UTC-4

| Bytello DMS                         | ODM TEST V                       | Emergency | Info Center     | gb.odm@bytello.com |
|-------------------------------------|----------------------------------|-----------|-----------------|--------------------|
| Device Management                   | Device Management / All devices  |           |                 |                    |
| 🗘 Functions 🗸 🗸                     |                                  |           |                 |                    |
| 🖾 Command Records 🛛 🛩               | All devices (2)                  |           | ~               | Select Command     |
| User Management     Account Setting | Sens Power on Selected devices 1 | 2         | <u>`</u>        |                    |
|                                     | Set as schedule                  |           |                 | Action             |
|                                     |                                  |           |                 | Details            |
|                                     |                                  |           |                 | Details            |
|                                     | Cancel                           | Send      |                 |                    |
|                                     |                                  |           | Total 2 Items C | / 1 > 20/page -    |

### 2.2 TIME MODE 2.2.1 EXECUTE NOW

Send the instruction immediately. After entering the function editing window, click Send directly to send and execute the instruction immediately.

### 2.2.2 TIMED MODE

Select (future) year, month, day, and time to send instructions

### 2.2.3 RECURRING MODE

| Set as sched | ule 📃 🔿 🚧                                       |
|--------------|-------------------------------------------------|
| Mode         | ◯ Timed ◯ ● Recurring ◯                         |
|              | V Mon. V Tues. V Wen. V Thurs. V Fri. Sat. Sun. |
|              | 09:00 💿                                         |
|              | + Add a time                                    |
|              | + Add a recurring                               |
|              |                                                 |

Specify the cycle to send instructions periodically

# 2.3 OFFLINE MODE

2.3.1 OFFLINE MODE DEFINITION :

Offline mode means that for Timed and Recurring type commands, after the device successfully receives the command for the first time. If the network is disconnected at the execution time, the device can still execute this command.

| Offline mode |            | Offline mode allows dev<br>xecute command witho | ices<br>out an |  |  |
|--------------|------------|-------------------------------------------------|----------------|--|--|
| Mode         | Timed ⑦    | Recurring ⑦                                     |                |  |  |
|              | 2020/10/19 | 曲]:                                             | C              |  |  |
|              |            |                                                 |                |  |  |
|              |            |                                                 |                |  |  |
|              |            |                                                 |                |  |  |

#### 2.3.2 OFFLINE COMMAND RECALL :

If it is necessary to recall/cancel an offline command, the target device needs to be in the network connection state, and the command is withdrawn by the sender. The order withdrawal is consistent with other ordinary orders.

#### 2.3.3 APPLICATION SCOPE AND IMPACT

#### 2.3.3.1 Power off - offline mode

#### Default state: offline mode is off

Users can choose to turn on/off. After the device is turned on, if the device successfully receives the instruction, the device can still perform the shutdown successfully according to the set time when the device is not connected to the Internet.

#### 2.3.3.2 Reboot - offline mode

Default state: offline mode is off

Users can choose to turn on/off. After being turned on, if the device successfully receives the command, the device can still restart according to the set time when it is not connected to the Internet.

#### 2.3.3.3 Screen Lock - offline mode

Default state: offline mode is open, and the user cannot close it.

After successful reception, the device can still execute according to the set time when it is not connected to the Internet; if the Internet is interrupted during the lock screen process, the lock screen command will still be executed without being affected by the Internet;

# 3. DEVICE MANAGE

# 3.1 DEVICE CONTROL

#### **3.1.1 POWER ON**

Support three time modes

The principle is to complete the wake-up action through the 2G network in the chip when the device is turned off.

The remote boot function relies on the establishment of Wake On LAN. Need to install Bytello DMS WOL on a PC system.

Keep Bytllo DMS WOL turned on and be in the same network environment as the controlled device, you can use the remote wake-up function.

After the command is issued, if the device does not have a wake-up server installed, the execution result is a failure.

Send the Power on command to the booted device, and the execution result is successful.

#### 3.1.2 POWER OFF

Support three time modes

Support offline line mode

When the shutdown instruction is reached, a second confirmation pop-up window will appear in the equipment section. If a user does not want to shutdown, he can reject the shutdown instruction. If you do not click to reject within 10s, the shutdown will be executed.

Send the Power off command to the shutdown device, and the execution result is a failure.

#### **3.1.3 REBOOT**

Support three time modes Support offline line mode When the restart instruction is reached, a second confirmation pop-up window will appear in the equipment section. If a user does not want to restart, he can reject the shutdown instruction. If you do not click to reject within 10s, a restart will be performed.

Send the Power off command to the shutdown device, and the execution result is a failure.

### 3.1.4 **BELLS**

| Set as schedule |       |                      |  |
|-----------------|-------|----------------------|--|
|                 | 30s v | Please upload a bell |  |
|                 |       |                      |  |
|                 |       |                      |  |
|                 |       |                      |  |
|                 |       |                      |  |
|                 |       |                      |  |
|                 |       |                      |  |

#### Support three time modes

The ringtone function supports playing music for a fixed length of time on the target device at a specified time. Support playing 10s, 20s, 30s, 60s and play whole song..

| C Upload Size: 10MB max              |       | 111.000 |      |       |
|--------------------------------------|-------|---------|------|-------|
| Bells name                           | Size  | Time    | Oper | ation |
| audio1.mp3                           | 3.0MB | 3min11s | ۲    | Ш     |
| audio2-4.mp3                         | 1.9MB | 5min4s  | ۲    | Ŵ     |
| wind-chimes.mp3                      | 3.9MB | 2min23s | ۲    | Ŵ     |
| Chains.mp3                           | 2.3MB | 1min0s  | ۲    | Ū     |
| Clementine - You Are My Sunshine.mp3 | 9.4MB | 4min4s  |      | Ū     |

Support local uploading of music files. Successfully uploaded files will be stored in the bell list.

### 3.1.5 SCREEN LOCK

Support three time modes;

The screen lock function supports to lock the specified device within a certain period of time.

Screen lock function sending

After the device is locked, no software operations are allowed, and the remote control cannot be used.

| 1  |    |  |  |  |
|----|----|--|--|--|
| 16 | 00 |  |  |  |
| 17 | 01 |  |  |  |
| 18 | 02 |  |  |  |
| 19 | 03 |  |  |  |
| 20 | 04 |  |  |  |
| 21 | 05 |  |  |  |
| 22 | 06 |  |  |  |
| 23 | 07 |  |  |  |
|    |    |  |  |  |
|    |    |  |  |  |

The single lock time period of the device is locked until 23:59 of the day at the latest; the screen cannot be locked across days.

Screen lock password setting

Find screen lock in the setting -> Password manage page, and set a 6-digit password

Screen lock unlock

1. It will be automatically unlocked when the screen lock end time is reached

2. The device will be automatically unlocked when it reaches 23:59

3. During the locked time period, enter the password on the target device to use the target device normally. If there is no operation for 20 minutes after unlocking, the device will be locked again and you can enter here with a password. The password of the screen lock can be viewed in the setting page of admin/Sub–admin.

4. On the command records page by admin/sub–admin, for a single lock screen command, unlock Unlock, unlock means to cancel the lock on the target device during this time period.

## 3.2 MESSAGE

### **3.2.1 NOTIFICATION**

Text notification, supports three time modes

Enter the text and display it as a text marquee subtitle on the target device; support to set the number of cycles: 1time, 3 times, 5 times, 10 times and 20 times.

| Text                          | Welcome back to School.                              |        |
|-------------------------------|------------------------------------------------------|--------|
|                               |                                                      | 23/100 |
| Preview                       | Welcome back to                                      |        |
|                               |                                                      |        |
|                               |                                                      |        |
|                               |                                                      |        |
|                               |                                                      |        |
| Loop times                    | 5 Times 🔿                                            |        |
| Loop times<br>Set as schedule | 5 Times                                              |        |
| Loop times<br>Set as schedule | 5 Times<br>1 Times<br>3 Times                        |        |
| Loop times<br>Set as schedule | 5 Times<br>1 Times<br>3 Times                        |        |
| Loop times<br>Set as schedule | 5 Times<br>1 Times<br>3 Times<br>5 Times<br>10 Times |        |

Information closing: After reaching the set number of times, it will be closed automatically; the user can click to close at any time during the playback.

### **3.2.2 ANNOUNCEMENT**

Support three time modes

Multimedia notification function, support the information release of pictures and video formats. A large window is displayed on the target device with a close button.

The information in the picture format is closed by the end user. The video information is automatically closed after playing once, or the end user can click to close during the broadcasting process. Support local upload of multimedia files. Upload the successfully file and save it in the

| Mulumedia       | World_Time_Zones_Map.png                             | V 0 |  |
|-----------------|------------------------------------------------------|-----|--|
| Preview         | 28/16                                                |     |  |
| Set as schedule | (The device will play automatically when it execute) |     |  |
|                 |                                                      |     |  |

multimedia list.

#### 3.2.3 FILE PUBLISH

Support immediate sending + regular sending, not cyclic sending

The file transfer function can push and store any type of file to the centralized control temporary folder of the target device.

Support for uploading files locally and storing them in the File list

After successfully distributed to the temporary folder of the target device, it will be notified via a pop-up window

| File     | UTC-timezone.gif           | V |  |
|----------|----------------------------|---|--|
|          | (File will save to finder) |   |  |
| Set time |                            |   |  |
|          |                            |   |  |
|          |                            |   |  |
|          |                            |   |  |
|          |                            |   |  |
|          |                            |   |  |
|          |                            |   |  |
|          |                            |   |  |

Support for uploading files locally and storing them in the File list

#### 3.2.4 EMERGENCY

#### Features

Emergency information function, only supports Execute Now to send immediately; all devices in the current school are selected by default;

Emergency has a preset warning template, which can be sent directly after changing the text in the template;

Support for uploading pictures locally and storing them in the Emergency resource table;

After the emergency information is sent, it will be displayed as a full-screen information display on the target device, and the user cannot close it by himself;

Emergency information recall

When the emergency information is sent, a red light effect representing a warning will be displayed on the top bar of the web. Go to the emergency page again and click Recall to cancel the emergency release.

Device permissions for emergency information

Emergency command permissions are different from other command permissions. If the sub-admin has the permission to send emergency commands, the emergency command issued by default is valid for all devices in the school.

For more information about Sub-admin, please refer to 7

#### **3.2.5 LIVE CHANNEL**

#### Features

A live channel can be established and broadcast on the device at regular intervals. Resource support format: RTMP/RTSP. Example: rtmp://live.hkstv.hk.lxdns.com/live/hks

| + Create Supp | ported live stream protocal:RTMP.RTSP and HTTP | Live Streaming |           |
|---------------|------------------------------------------------|----------------|-----------|
| Channel r     | Creating live channel                          | X              | Operation |
|               | Channel name                                   |                |           |
|               | Address                                        |                |           |
|               |                                                |                |           |
|               |                                                | Create         | ŵ.        |
|               |                                                |                |           |

Apple HLS (HTTP Live Streaming). Example: http://ivi.bupt.edu.cn/hls/cctv1hd.m3u8

## **3.3 DEVICE SETTINGS**

### 3.3.1 IMAGE MODE

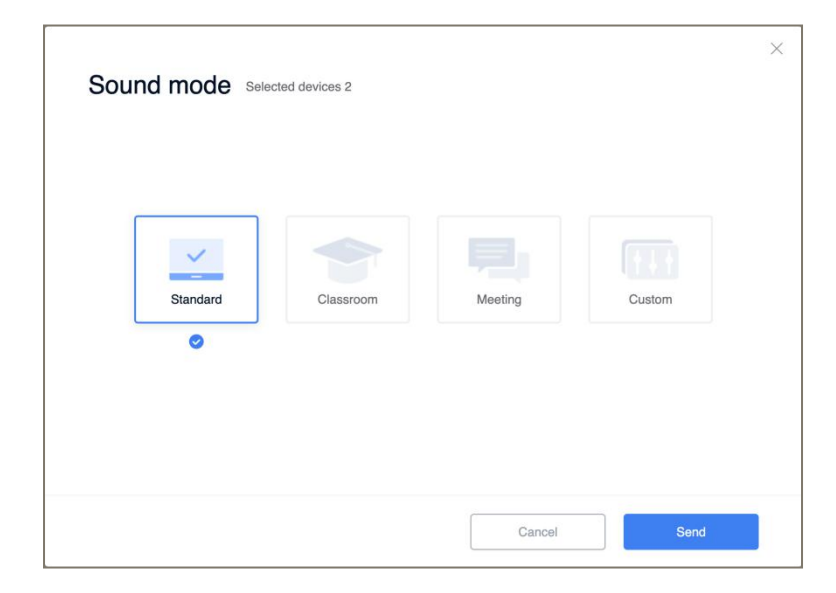

Image mode refers to the setting of the device's screen display, and only supports

# Execute Now 3.3.2 SOUND MODE

| Image mode Selected devices 2 |         | ×       |
|-------------------------------|---------|---------|
| Standard Bright Mov           | te Soft | Custom  |
|                               | Cance   | ol Sond |

Sound mode refers to the sound mode of the device, only supports Execute Now

### 3.3.3 POWER STATE

#### No Signal Shutdown

Definition: It is detected that the device has not been operated for a period of time, that is, it will automatically shut down.

Selectable time period: Never, 1 min, 3 mins... 1 hour

#### **Display After Power Outage**

Definition: There are three situations in which the device encounters an unexpected power failure and is connected to the power supply again.

- 1. Remain power off: Reconnect power after power off, the device will remain off
- 2. Auto power on: power on after power off, the device will automatically power on

3. Return to the power state before power outage: After the power is cut off and then

| No signal shutdown 🕜         | Never                                         |  |
|------------------------------|-----------------------------------------------|--|
| Display after power outage ⊘ | Remain power off                              |  |
|                              | Auto power on                                 |  |
|                              | Return to the power state before power outage |  |
|                              |                                               |  |
|                              |                                               |  |
|                              |                                               |  |
|                              |                                               |  |

connected to the power, the device maintains the state before the power outage

After the command is sent, the device will be turned on within 24h after the command is sent, and the command can be received. If the instruction is not executed for more than 24h, it is judged as execution failure.

#### 3.3.4 ANDROID STATE

Android channel switch, only supports Execute Now;

When the switch is turned on, the target device has an Android channel and a dock bar. You can use finder, media player, browser, note and other internal Android system applications.

When the switch is turned off, the target device does not have an Android channel and only serves as a channel display channel.

The instruction sending follows the downlink asynchronous, and the device can receive the instruction within 24h after the instruction is sent. If the instruction is not executed for more than 24h, it is judged as execution failure.

#### **3.3.5 WALLPAPER**

Wallpaper setting, only supports Execute Now;

Supports restoring to the default wallpaper of the device; supports local uploading of wallpapers and saving them in the Wallpaper list;

After receiving this instruction, the device will automatically change the wallpaper immediately;

The instruction sending follows the downlink asynchronous, and the device can receive the instruction within 72h after the instruction is sent. If this command is not executed for more than 72h, it is judged as execution failure.

#### 3.3.6 LOGO

Boot logo setting, only supports Execute Now;

Support to restore to the default boot logo of the device; support local upload and save in the logo list;

After the device receives this instruction, it will automatically change the startup logo immediately and it will take effect in the next startup;

The instruction sending follows the downlink asynchronous, and the device can receive the instruction within 72h after the instruction is sent. If this command is not executed for more than 72h, it is judged as execution failure.

# 4. ADVANCED FUNCTION

# 4.1 APPLICATIONS

The entrance is in the navigation bar-functions; supports Execute Now and Timed two time modes; supports local upload of third-party apk, and stores and displays in the app list; first select the target application, then select the target operation, and finally select the target

| Bytello DMS         | ODM TEST V                     |            | 🛆 Eme   | rgency 🖂 Info Center | gb.odm@bytello.com |
|---------------------|--------------------------------|------------|---------|----------------------|--------------------|
| 모 Device Management | Functions / Application manage |            |         |                      |                    |
| ☆ Functions 🔹       |                                |            |         |                      |                    |
| Application manage  | Application manage             |            |         |                      | ப் Upload APK      |
| Input switch        | And line in a second second    | Marrian    | Circ. 4 | Orrentian            |                    |
| Command Records V   | Application name 💠 🔾           | version    | Size 🤤  | Operation            |                    |
| ペ User Management   | ScreenShare Pro                | 3.0.0.3118 | 90.9MB  |                      | Delete Install     |
| Account Setting     |                                |            |         |                      |                    |
|                     |                                |            |         |                      |                    |
|                     |                                |            |         |                      |                    |
|                     |                                |            |         |                      |                    |
|                     |                                |            |         |                      |                    |
|                     |                                |            |         |                      |                    |
|                     |                                |            |         |                      |                    |
|                     |                                |            |         |                      |                    |
|                     |                                |            |         |                      |                    |
|                     |                                |            |         |                      |                    |
|                     |                                |            |         |                      |                    |
|                     |                                |            |         | Total 1 items        | 1 / 1 > 20/page -  |
|                     |                                |            |         | Iotal Fiterio        | 1 / 1 / zv / hage  |

device<sub>°</sub>

Operations that can be performed on third-party apk:

- 1. Install, install a new application to the target device
- 2. Update, update has been applied to the latest version
- 3. Uninstall, uninstall the installed application

4. Disable, to disable the installed applications, the disabled applications will not be displayed in the app store

| Bytello DMS           | ODM TEST                | <b>v</b>                     |              | A Emergency  | Info Center       | gb.odm@bytello.com |
|-----------------------|-------------------------|------------------------------|--------------|--------------|-------------------|--------------------|
| 🖵 Device Management   |                         |                              |              |              |                   |                    |
| ☆ Functions 🔹         | Functions / Application | manage                       |              |              | ~                 |                    |
| Application manage    | Install ar              | onlication                   |              |              | ^                 | L Upload APK       |
| Input switch          | inotan aj               |                              |              |              |                   |                    |
| 🔄 Command Records 🗸 🗸 | 90.9M                   | 3 Share Pro 3.0.0.3118       |              |              |                   |                    |
| A User Management     | Timed                   |                              |              |              |                   | Delete Install     |
| Account Setting       | Selected 2              | (L75EE-BO9011A-G / Level-11) |              |              |                   |                    |
|                       | All devic               | ces (2)                      | Tags 🖓       |              |                   |                    |
|                       | Level-1                 | Í.                           | Middleschool |              |                   |                    |
|                       | ✓ L75EE-                | 809011A-G                    | -            |              |                   |                    |
|                       |                         |                              |              |              |                   |                    |
|                       |                         |                              |              |              | _                 |                    |
|                       |                         |                              |              |              |                   |                    |
|                       |                         |                              |              | anal interim |                   |                    |
|                       |                         |                              |              | Install      |                   |                    |
|                       |                         |                              |              |              |                   |                    |
|                       |                         |                              |              |              |                   |                    |
|                       |                         |                              |              |              | Total 1 items < 1 | / 1 > 20/page >    |

5. Enabled, enable disabled applications

# 4.2 ANDROID INPUT SWITCH

For the channels under the Android system, the function can be switched in batches; only Execute Now is supported;

The channel list will display: 1-Whether the channels of all devices are available or not,

2-The current channel of the device that is turned on;

First select the target device, and then select which channel to switch to;

If the device does not have the target channel, the command is judged as a failure; if the device status is off, the command is judged as a failure;

## 4.3 DMS SOFTWARE UPDATE

For the DMS client management function of Android devices, the IT administrator issues the latest version of the DMS client, and maintains the new version of the DMS to

| Bytello DMS                                                                    | Demo 0312(Admin) V                                                                            |                 | Emergency       | ⑤ Enroll 🖾 Info Center 🌐 名        |
|--------------------------------------------------------------------------------|-----------------------------------------------------------------------------------------------|-----------------|-----------------|-----------------------------------|
| Device Management     All types     IFP     Sound bar                          | Functions / Software update Software update Android * Windows                                 |                 |                 |                                   |
| ☆     Functions       Application manage       Input switch   Software Update* | Latest version: V1.7.1<br>Release date: 2021/03/15<br>"Total 6 devices 2 devices need to be u | pdate to V1.7.1 |                 | Update all (2)                    |
| E Command Records v                                                            | All types V                                                                                   | All             | Select Status   | Search device name                |
| ≅ System Manage ▲                                                              | Device name 👙                                                                                 | Status          | Current version | Actions                           |
| Admin Manage                                                                   | 回 MS10B                                                                                       | • Offline       | V1.6.1          | Update                            |
| Organization Manage                                                            | (四) TC02B                                                                                     | • Offline       | V161            | Lindate                           |
| Password Manage                                                                |                                                                                               | - omite         |                 |                                   |
| User Settings                                                                  | i demo11                                                                                      | • Offline       | V1.7.1          | Up to date                        |
|                                                                                | L65CC-BO9086C-G                                                                               | Offline         | V1.7.1          | Up to date                        |
|                                                                                | L65EB-CLM310A                                                                                 | • Offline       | V1.7.1          | Up to date                        |
|                                                                                | 🙄 W43PNC-CS1186                                                                               | • Offline       | V1.7.1          | Up to date                        |
|                                                                                |                                                                                               |                 |                 |                                   |
| ₫                                                                              |                                                                                               |                 | To              | tal 6 items < 1 / 1 > 20 / page > |

support the latest functions.

# 5. RECORDS

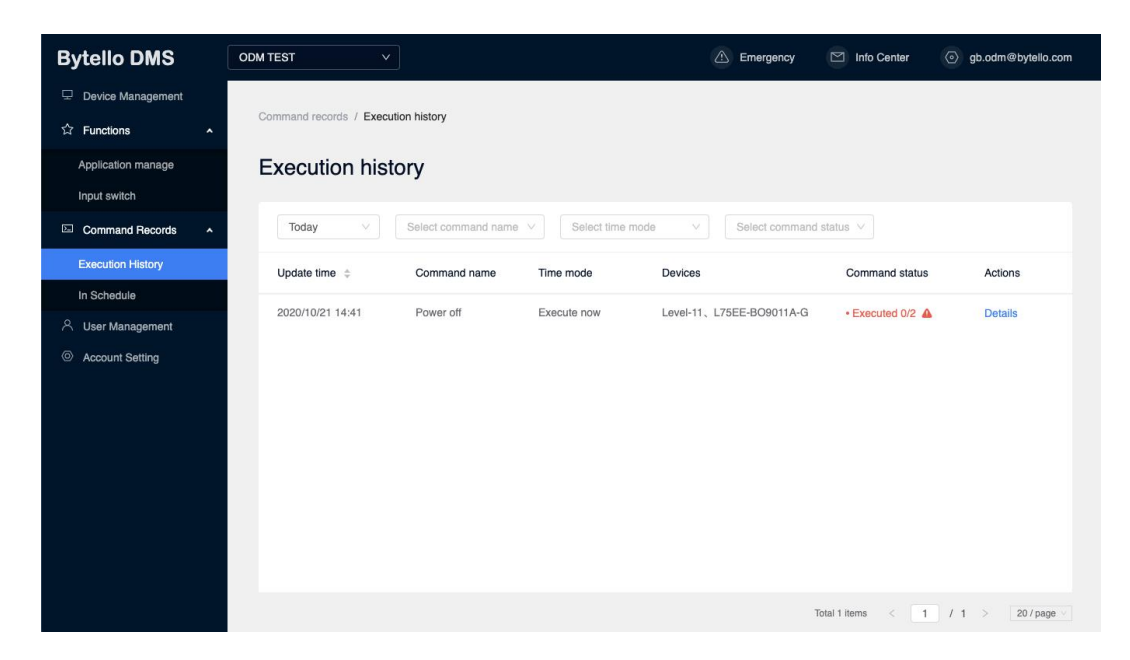

# **5.1 EXECUTION HISTORY**

Commands that are executed immediately will enter the Execution history list after being sent. Timed and recurring instructions, after reaching the set time, the instructions will enter the Execution history list.

The status of the instruction is Executed, and the score indicates the success of the instruction under the current instruction.

| Pelvee Management                                                                                                    | Bytello DMS                                                                                                    | ODM TEST V                     |                      | Emergency      | Info Center ③ gb.odm@bytello.com |
|----------------------------------------------------------------------------------------------------|----------------------------------------------------------------------------------------------------|--------------------------------|----------------------|----------------|----------------------------------|
| Command records / Command in schedule  Command records / Command in schedule  Command records / Command records / Command rec | 모 Device Management                                                                                                    |                                |                      |                |                                  |
| Command Records     Execution History     In Schedule     A User Management     Ommand name     Devices     Command status     Actions     Notification     Level-11     Unexcuted 0/1     Details                                                                                                    | ☆ Functions 🗸 🗸                                                                                                    | Command records / Command in s | chedule              |                |                                  |
| Execution History         In Schedule         Image: Schedule         Image: Schedule </th <th>Command Records ^</th> <th>Command in sche</th> <th>dule</th> <th></th> <th></th>                                                                                                    | Command Records ^                                                                                                    | Command in sche                | dule                 |                |                                  |
| In Schedule     A User Management     Today     Command name     Devices   Command status     Actions     Notification   Level-11   Unexcuted 0/1 Details                                                                                                    | Execution History                                                                                                    |                                |                      |                |                                  |
| A ccount Setting       Today       Select command name         Command status       Actions         Notification       Level-11       •Unexcuted 0/1                                                                                                    | In Schedule                                                                                                    | Timed Recu                     | irring               |                |                                  |
| Command name       Devices       Command status       Actions         Notification       Level-11       • Unexcuted 0/1       Details                                                                                                    | 은 User Management                                                                                                    | Today V S                      | elect command name V |                |                                  |
| Notification Level-11 •Unexcuted 0/1 Details                                                                                                    | Account Setting     Account Setting     Account Setting | Command name                   | Devices              | Command status | Actions                          |
|                                                                                                    |                                                                                                    | Notification                   | Level-11             | Unexcuted 0/1  | Details                          |

## **5.2 COMMAND IN SCHEDULE**

Timed and recurring commands. When the set time is not reached, the command will enter the Command in schedule list. The command status is Unexecuted, and the score indicates the success of the device execution under the current command.

| Bytello DMS                                                                                                    | ODM TEST V                          |                                           | Emergency    | Info Center     | gb.odm@bytello.com |
|----------------------------------------------------------------------------------------------------|-------------------------------------|-------------------------------------------|--------------|-----------------|--------------------|
| 🖵 Device Management                                                                                                    | Command records / Execution history | Power off Executed 0/2                    |              |                 | ×                  |
| ☆ Functions ~                                                                                                    | Command records 7 Execution history | Devcie no.: 2 devices<br>Time mode: Timed |              |                 |                    |
| Command Records                                                                                                    | Execution history                   | Set time: 2020/10/22 17:30:00             |              |                 |                    |
| Execution History                                                                                                    |                                     | Device name                               | time \$ Exec | ution results % | Operations         |
| In Schedule                                                                                                    | Today V Select command name         | Level-11/:                                | : fail       | Device is off   | Resend Recall      |
| A User Management                                                                                                    | Update time 👙 Command name          | L75EE-BO9011A-G//:                        | : fail       | Device is off   | Resend Recall      |
| Account Setting     Account Setting     Account Setting | 2020/10/21 16:23 Power off          |                                           |              |                 |                    |
|                                                                                                    | 2020/10/21 16:22 Power off          |                                           |              |                 |                    |
|                                                                                                    | 2020/10/21 14:41 Power off          |                                           |              |                 |                    |

# **5.3 COMMAND RECORD DETAILS**

The entry of instruction details can be entered in Execution history and In schedule;

Under the device execution record details of the instruction, you can see the specific execution of each device under the instruction;

The specific Execution results are: Success, this device has successfully executed this command; Does not support any operations; Failed, the execution of this device failed; Support resend operation, that is, resend the command for this device; Recalled, this device has withdrawn the issuance of this instruction; Does not support any operations; Wait, this device has not yet executed this command; Support recall operation, that is, recall instructions for devices that have not yet executed instructions;

# 6. SYSTEM MANAGE -ADMIN MANAGE

# 6.1 ADD A SUB-ADMIN

| Bytello DMS                      | Demo 0312(Admin)                        |                    | Info Center        |
|----------------------------------|-----------------------------------------|--------------------|--------------------|
| 🖵 Device Management 🗸 🗸          | System Manage / Admin Manage            |                    |                    |
| ☆ Functions® v                   | Admin Manage(10)                        |                    | Create Sub-account |
| 🖂 Command Records 🗸 🗸            |                                         | ×                  |                    |
| 표 System Manage 🔹                | 1 Information — 2 Device — 3 Permission | Device no.         | Actions            |
| Admin Manage                     |                                         |                    | Details            |
| Organization Manage              | ¢                                       |                    | Details            |
| Password Manage<br>User Settings | * Account: user@domain.com              |                    | Details            |
|                                  |                                         |                    | Details            |
|                                  |                                         |                    | Details            |
|                                  |                                         |                    | Details            |
|                                  |                                         |                    | Details            |
|                                  |                                         |                    | Details            |
|                                  |                                         | Vext               | Details            |
|                                  | hi ineovecom                            | -                  | Details            |
|                                  |                                         |                    |                    |
|                                  |                                         |                    |                    |
| Ē                                |                                         | Total 10 items < 1 | / 1 > 20/page -    |

### **6.1.1 INPUT EMAIL ADDRESS**

The entry for adding sub-admin sub-admin is in the User Management page;

The first step is to enter an email address and verify whether this email address already exists in Bytelllo User Center;

If the verification does not exist in the User Center, you need to set a password;

If the authentication already exists in the User Center, there is no need for admin to set a password for sub–admin;

### **6.1.2 AUTHORIZE DEVICES**

|          | $\odot$                      | Information     | 2 Device 3 Perm | ission           | × |
|----------|------------------------------|-----------------|-----------------|------------------|---|
| Selec    | cted 7 / All devices         | 7               |                 |                  |   |
|          | All types $ \smallsetminus $ | Device name 💲 🔾 | Device tags V:  | Co-administrator |   |
| <b>~</b> | Sound ba                     | MS10B           | fff www.www     | Joseph, dcot05   |   |
|          | Sound ba                     | TC02B           | -               | Joseph, dcot05   |   |
| ~        | [] IFP                       | L65CC-BO908     | asss            |                  |   |
| ~        | [] IFP                       | L65EB-CLM310A   | qq              |                  |   |
| ~        | IFP                          | MAXHUB-287      |                 |                  |   |
| ~        | [] IFP                       | demo11          | -               |                  |   |

The second step is to select the controllable equipment of the equipment for the subadmin;

The device added again after the device is allocated needs to be authorized again; see 7.2.2 for details

### 6.1.3 AUTHORIZE COMMANDS

The third step is to set the permissions and functional permissions for the subadministrators.

| Permission authorized for liu | muyan@cvte.com |         |  |
|-------------------------------|----------------|---------|--|
| Password permission           |                |         |  |
| Bytello DMS password (?)      | Invisible (    | Visible |  |
| Screen lock password (?)      |                | Visible |  |
| Device control                |                |         |  |
|                               |                |         |  |
| Power on                      |                |         |  |
| Power off                     |                |         |  |
| Reboot                        |                |         |  |
| Bells                         |                |         |  |
| -                             |                |         |  |

Visible password

Bytello DMS password:

If the switch is turned on, this sub-admin can view the client password in the DMSweb-settings page, which is used when the device is unbound;

Screen Lock password:

If this switch is turned on, this sub-admin can view the screen lock password in the DMS-web-settings page, when the user's screen is unlocked;

## 6.2 SUB-ADMIN MANAGE

| $\leftrightarrow$ $\rightarrow$ C $$ dms.bytello.co | om/user  |                  |                    |            |             | 07                   | 🛱 🙃 🔞 🔹 🗚          |
|-----------------------------------------------------|----------|------------------|--------------------|------------|-------------|----------------------|--------------------|
| Bytello DMS                                         | ODM TEST |                  |                    |            | 🛆 Emerg     | ency 🖸 Info Center   | gb.odm@bytello.com |
| ⊡ Device Management     ☆ Functions      ✓          | Account  | Management (1)   | 1                  |            |             |                      | Create Sub-account |
| Command Records                                     | Username | Account          | Latest operation 👙 | Device no. | Command no. | Bytello DMS password | Actions            |
| In Schedule                                         | Linda    | user@v7world.com | )                  | 0          | 16          | Invisible            | Details 🔟          |
| 은 User Management                                   |          |                  |                    |            |             |                      |                    |
| Account Setting                                     |          |                  |                    |            |             |                      |                    |
|                                                     |          |                  |                    |            |             | Total 1 items <      | / 1 > 20/page ~    |

#### 6.2.1 SUB-ADMIN LIST

The successfully added sub–admin will appear in the self–account management list. You can view basic information, enter details, and delete.

### **6.2.2 SUB-ADMIN DETAILS**

Visible password

For a single account, you can set the password visibility again

**Command authority** 

For a single account, you can set the command permissions again

Equipment management and control permissions

| Authorized devi | ces (1)      |  | X      |
|-----------------|--------------|--|--------|
| Device          | Label        |  | Manage |
| Level-11        | Middleschool |  |        |
|                 |              |  |        |
|                 |              |  |        |
|                 |              |  |        |
|                 |              |  |        |

For a single account, you can set up controllable devices again

| Device setting lock ③ | Screen lock ③        |
|-----------------------|----------------------|
| assword               | Password             |
| a                     | evice setting lock ⑦ |

# 7. SYSTEM MANAGE

# 7.1 ORGANIZATION MANAGE

| Demo 0312 🦉                       |  |  |  |
|-----------------------------------|--|--|--|
| Admin username<br>test            |  |  |  |
| Location<br>Australia             |  |  |  |
| Admin account<br>user@v7world.com |  |  |  |
| Organization code<br>778235       |  |  |  |

Organization name, organization name, filled in during registration; can be changed Admin username, the name of the administrator, filled in when the organization is registered;

Location, the area where the organization is located, filled in at the time of registration; it can be changed

Admin Email, the administrator's mailbox, filled in when the organization is registered; it cannot be changed;

Organization code, which is generated by the system when the organization registration is completed and cannot be changed;

| Sever management |             |                       |        |
|------------------|-------------|-----------------------|--------|
| Server name      | Power state | Number connect device | Action |
| ххх              | Offline     | 1                     | 壐      |
| L86FA            | Offline     | 0                     | 面      |

## 7.2 SERVER MANAGE

Server name, the name of the server, filled in when creating the wake-up server; it can be changed by Bytelllo WOL;

Power state, server online status; indicates the switch status of WOL;

Connected devices, the number of devices connected to this server;

Action, support to delete this wake-up server;

## 7.3 PASSWORD MANAGE

| Password of Byte | llo DMS lock 🛛 |  |  |
|------------------|----------------|--|--|
| Password 000000  | ~ ×            |  |  |

### 7.3.1 BYTELLO DMS LOCK

Default 000000

Can be turned off/on, when the switch is turned on, the admin can set a 6-digit password;

When unbinding the device on the device, you need to enter the correct password to operate;

| Password      | of screen lock |  |  |
|---------------|----------------|--|--|
| Password 0000 | 00<br>~ ×      |  |  |

### 7.3.2 SCREEN LOCK

Default 000000

Permanently open by default, admin can set a 6-digit password;

The user of the device can enter and use it normally during the lock screen time period

by entering the correct password

# 7.4 USER SETTINGS

| ersonal information |                                          |  |
|---------------------|------------------------------------------|--|
|                     | Usemame dest                             |  |
| Reset password      | Account<br>user@v7world.com              |  |
| Log out             | License type<br>Pro (Expire in 303 days) |  |
|                     |                                          |  |
| Language Englis     | n v                                      |  |

### 7.4.1 PERSONAL INFORMATION

Username is a custom nickname, you can modify it yourself

Password, support self-modification;

| About                                                     |                      |  |  |
|-----------------------------------------------------------|----------------------|--|--|
| Legal information<br>User Agreement ><br>Privacy Policy > | User experience plan |  |  |

### 7.4.2 ABOUT

You can view the user agreement, privacy agreement, and user experience plan.